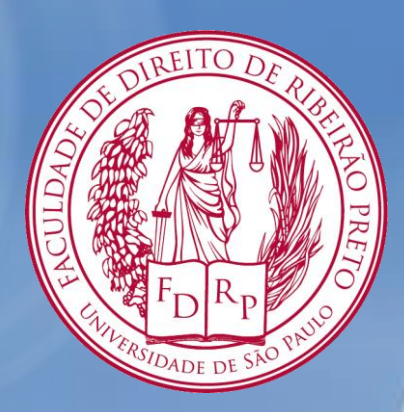

### Tutorial Reservas de Livros

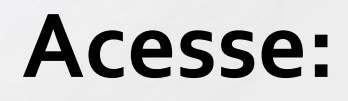

# www.dedalus.usp.br

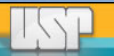

#### 1. No menu superior, clique em identificação

| <b>e</b> D                                          | EDALU           | S Banco de Dao                                                | dos Bibliográf | icos da USP  | Sibi            | Net      |
|-----------------------------------------------------|-----------------|---------------------------------------------------------------|----------------|--------------|-----------------|----------|
| Identificação                                       |                 | Preferências                                                  | Catálogos      | Fale Conosco | Encerrar Sessão |          |
| Buscas                                              | Resultados      | Buscas Anteriores                                             | Meus Docs.     | Histórico    | Vocabulário     | Ajuda    |
| Simples                                             | Rápida          | Avançada                                                      | Índices        | Multibase    | Multicampo      | Comandos |
| Informar palav                                      | ra ou expressão | 0                                                             |                |              |                 |          |
|                                                     |                 | <b>T</b> 1                                                    |                |              |                 |          |
| Campo para bu                                       | sca             | l odos os campos                                              | •              |              |                 |          |
| Campo para bu:<br>Palavras adjace                   | ntes?           | <ul> <li>I odos os campos</li> <li>Não O Sim</li> </ul>       | •              |              |                 |          |
| Campo para bus<br>Palavras adjace<br>Base para busc | entes?          | <ul> <li>Não O Sim</li> <li>Fac Direito de Ribeirã</li> </ul> | •<br>o Preto   |              |                 | T        |

Filtros de busca:

| Idioma:              | Todos 🔹 | Ano de:                   | até:  | AAAA |
|----------------------|---------|---------------------------|-------|------|
| Tipo de<br>material: | Todos   | Bases      de      dados: | Todos | •    |

| 间 DEDAL                            | US Banco de Da           | dos Bibliográf  | icos da USP  | Sibi            | Net   |  |
|------------------------------------|--------------------------|-----------------|--------------|-----------------|-------|--|
| Identificação                      | Preferências             | Catálogos       | Fale Conosco | Encerrar Sessão |       |  |
| Buscas Resultados                  | <b>Buscas Anteriores</b> | Meus Docs.      | Histórico    | Vocabulário     | Ajuda |  |
|                                    |                          |                 |              |                 |       |  |
| Por favor, identifique-se:         |                          |                 |              |                 |       |  |
| Nº USP do Usuário:                 |                          |                 |              |                 |       |  |
| Senha:<br>Identificação Cancelar E | squeceu a Senha?         |                 |              |                 | _     |  |
| Caso ainda não possua senha        | a dirija-se a qualquer u | ma das bibliote | cas da USP.  |                 |       |  |

2. Insira seu número USP 2 senha nos respectivos 2 ampos. Clique em identificação

⊕S Bi

| 3. No menu |
|------------|
| superior,  |
| clique em  |
| Usuário    |

# 🔳 DEDALUS

#### Banco de Dados Bibliográficos da USP

# SibiNet

| ┝ |         | Usuário  | Preferências                           | Catálogos  | Fale Conosco | Encerrar Sessão |          |
|---|---------|----------|----------------------------------------|------------|--------------|-----------------|----------|
| L | Buscas  | Resultad | os Buscas Anteriores                   | Meus Docs. | Histórico    | Vocabulário     | Ajuda    |
|   | Simples | Ráp Mo   | ostra situação do usuário na bibliotec | a Índices  | Multibase    | Multicampo      | Comandos |
|   |         |          | *                                      |            |              |                 |          |

#### **Busca Simples**

| Informar palavra ou expressão |                                 |
|-------------------------------|---------------------------------|
| Campo para busca              | Todos os campos 🔹               |
| Palavras adjacentes?          | Não O Sim                       |
| Base para busca               | Fac Direito de Ribeirão Preto 🔹 |
| OK Limpar                     |                                 |

| Idioma:              | Todos 🔻 | Ano de:               | até:  | AAAA |
|----------------------|---------|-----------------------|-------|------|
| Tipo de<br>material: | Todos   | Bases<br>de<br>dados: | Todos | •    |

A tela a seguir mostrará as informações referentes a situação do usuário na Biblioteca.

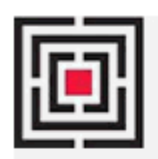

DEDALUS

Banco de Dados Bibliográficos da USP

# **SibiNet**

|            | Usuário        | Preferências             | Catálogos          | Fale Conosco | Encerrar Sessão |          |
|------------|----------------|--------------------------|--------------------|--------------|-----------------|----------|
| Buscas     | Resultados     | <b>Buscas Anteriores</b> | Meus Docs.         | Histórico    | Vocabulário     | Ajuda    |
| Simples    | Rápida         | Avançada                 | Índices            | Multibase    | Multicampo      | Comandos |
|            |                |                          |                    |              |                 |          |
| Busca Sin  | nples          |                          |                    |              | Realize a       |          |
| Informar p | alavra ou expr | essão atuais rumos proc  | esso administrativ | /0           | -> pesquisa     | da       |
| Campo par  | a busca        | Título                   |                    | •            | obra de se      | 211      |
| Palavras a | djacentes?     | 🖲 Não 🔘 Sim              |                    |              |                 |          |
| Base para  | busca          | Catálogo Geral           |                    |              | interesse.      | <b>•</b> |
| ОК         | Limpar         |                          |                    |              |                 |          |
|            |                |                          |                    |              |                 |          |

| Idioma:              | Todos | - |   | Ano de:                 |       | até: |   | АААА |
|----------------------|-------|---|---|-------------------------|-------|------|---|------|
| Tipo de<br>material: | Todos |   | • | , Bases<br>de<br>dados: | Todos |      | • |      |

|             | DEDA         | LUS <sup>Ban</sup> | co de Dados Biblio | gráficos da USP   | Sib             | iNe <sup>.</sup> |
|-------------|--------------|--------------------|--------------------|-------------------|-----------------|------------------|
|             | Usuário      | Preferência        | s Catálogos        | Fale Conosco      | Encerrar Sessão |                  |
| Buscas      | Resultados   | Buscas Anterio     | ores Meus Docs.    | Histórico         | Vocabulário     | Ajuda            |
|             |              |                    |                    |                   |                 |                  |
|             |              |                    |                    |                   |                 |                  |
| Registros s | elecionados: |                    |                    |                   |                 |                  |
| Ver sele    | ção Salv     | /ar / E-mail       | Criar Sub-conjunto | Adicionar Reg. Me | eus Docs.       |                  |
| Conjunto co | mpleto:      |                    |                    |                   |                 |                  |
| Selecione   | Tudo Desfa   | azer Seleção       | Ordenar            | Refinar           | Filtrar         | Perfil de DS     |

Resultados para P-Título= atuais rumos processo administrativo; Ordenados por: Ano (descendente)/Autor Opções de ordenação: ♥<u>Autor/Ano(d) ♥Autor/Ano(a)</u> ♥ *Ano(d)/Autor* ♥<u>Autor/Título</u> ♥<u>Título/Ano(d) ♥Título/Ano(a)</u> ♥<u>Ano(d)/Título</u>

| Na lista de resultados,                                                                                     | Registros 1 - 4 de 4                       | (exibição máxi<br>o Texto                                                                      | ma com ordenação é de 1000 regis<br>Ir para #                                                                                   | stros)              |
|----------------------------------------------------------------------------------------------------|--------------------------------------------|------------------------------------------------------------------------------------------------|----------------------------------------------------------------------------------------------------|---------------------|
| tiver interesse                                                                                             | # Autor                                    | <b>∏Página Ant</b> u<br>Título                                                                 | Próx. Página 🕨<br>Ano Acervo/Localização                                                                                        | Formato Ordem Mídia |
|                                                                                                    | 1 Medauar, O princ<br>Odete proces         | cípio da razoável duração do<br>sso administrativol.                                           | 2010 [Fac Direito] 351.95(81) A898<br>DES                                                                                       | 2                   |
|                                                                                                    | 2 Medauar, Sem du<br>Odete admini<br>temas | <u>úvida, no momento, o processo</u><br>istrativo se mostra como um dos<br>i fortes do direito | 2010 [Fac Direito] 351.95(81) A898<br>DES                                                                                       |                     |
|                                                                                                    | 3 Medauar, Atuais<br>Odete admini          | <u>rumos do processo</u><br>istrativo.                                                         | 2010 [Fac Direito] 351.95(81) A898<br>DES                                                                                       |                     |
|                                                                                                    | 4 🗖 <u>Atuais</u><br>admini                | <u>rumos do processo</u><br>istrativo.                                                         | 2010 <u>[Fac Direito] 351.95(81) A898</u><br><u>DES</u><br><u>[Fac Direito de Ribeirão</u><br><u>Preto] 3403.6 A886 9482/11</u> |                     |
|                                                                                                    |                                            | Página Ant.                                                                                    | Próx. Página 🕨                                                                                                    |                     |
| Revisar sua buscas:<br>WTI = ( atuais rumos processo administrativo )<br>Selecionar base:<br>Catálogo Geral | <b>-</b>                                   |                                                                                                |                                                                                                    |                     |
|                                                                                                    | ОК                                         |                                                                                                |                                                                                                    |                     |

| Adic                                |                                                                                                    |
|-------------------------------------|----------------------------------------------------------------------------------------------------|
| Adic                                |                                                                                                    |
|                                     | ionar Reg. Meus Docs.   Localizar   Salvar / E-mail                                                                                                    |
| Escolher formato:                   |                                                                                                    |
| Registro 4 de 4                     | <b>∢Registro Ant.</b> Próx. Re                                                                                                    |
| No. Registro                        | 002143181                                                                                                    |
| Tipo de material                    | LIVRO                                                                                                    |
| ISBN                                | • <u>9788520336632</u>                                                                                                    |
| Título                              | •Atuais rumos do processo administrativo / organizacao, Odete Medauar, Vitor Rhein Sch<br>participam desta edicao, Bernardo Strobel Guimaraes [et al.]. |
| Imprenta                            | Sao Paulo, SP, Brasil : Editora Revista dos Tribunais, c2010.                                                                                           |
| Descrição                           | 240 p. : 21 cm                                                                                                    |
| Idioma                              | Português                                                                                                    |
| Nota                                | "Atualizado ate 30.04.2010"T.p. verso                                                                                                    |
| Bibliográfica                       | Includes bibliographical references                                                                                                    |
|                                     | Inclui bibliografia                                                                                                    |
| Nota Local                          | Exemplar da FDRP (tombo 9482/11)adquirido através do Projeto FAPESP "Consensualização<br>processo administrativo concorrencial", Prof. Thiago Marrara   |
| Assunto                             | PROCESSO ADMINISTRATIVO BRASIL                                                                                                    |
| Assunto                             | • <u>wr08 2010-11-04</u>                                                                                                    |
| Autor Secundário                    | Medauar, Odete                                                                                                    |
|                                     | Schirato, Vitor Rhein                                                                                                    |
|                                     | • <u>Guimaraes, Bernardo Strobel</u>                                                                                                    |
|                                     | Today an item.                                                                                                    |
| Acervo Geral                        | Todos os itens                                                                                                    |
| Acervo Geral<br>Itens na Biblioteca | Fac Direito                                                                                                    |

No ícone Itens na Biblioteca, selecione a FDRP

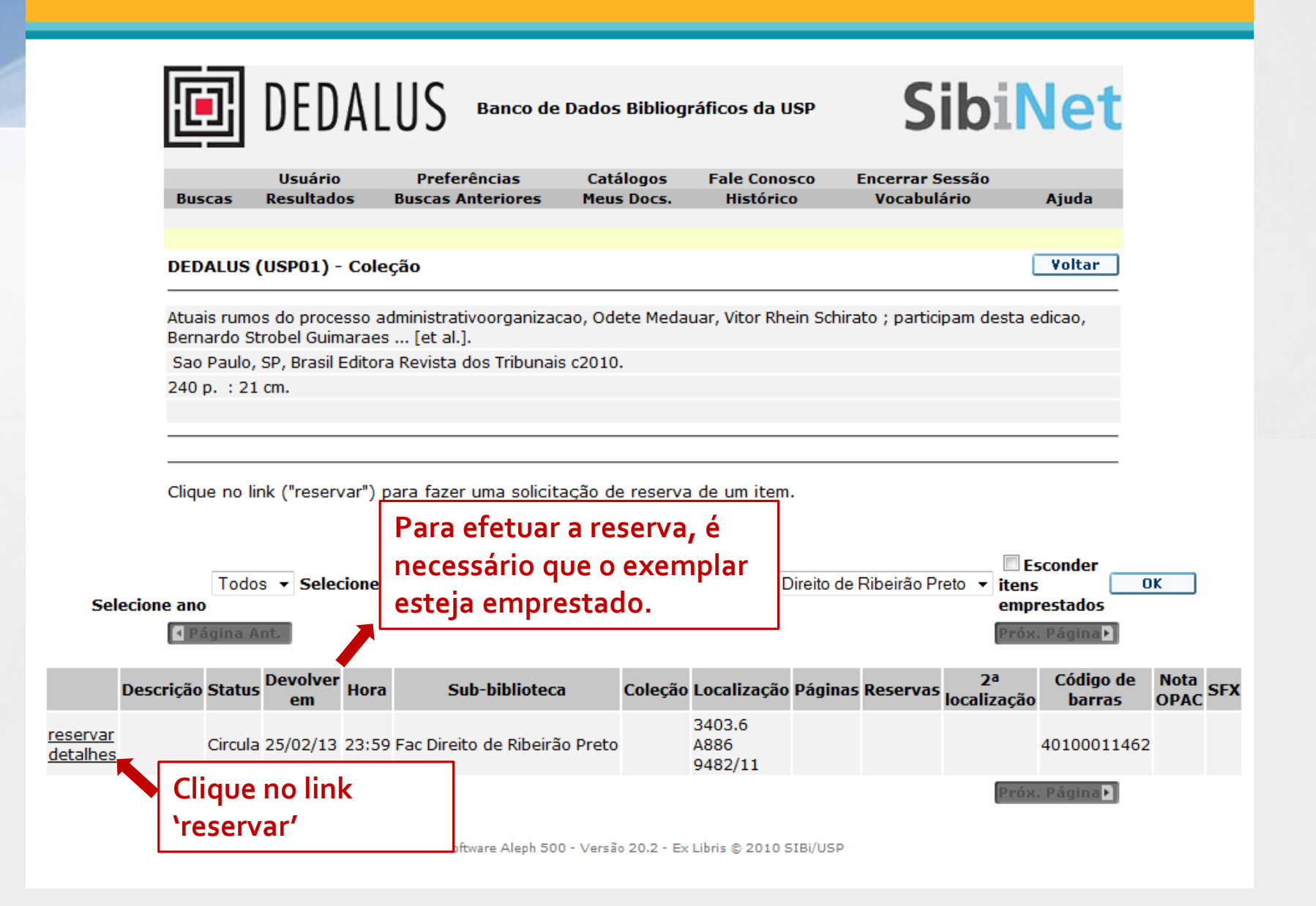

|                                                                                                    | DEDAI           | LUS <sup>ba</sup> | SibiNet           |          |                  |                 |       |  |  |  |
|----------------------------------------------------------------------------------------------------|-----------------|-------------------|-------------------|----------|------------------|-----------------|-------|--|--|--|
|                                                                                                    | Usuário         | Preferênc         | ias Ca            | tálogos  | Fale Conosco     | Encerrar Sessão |       |  |  |  |
| Buscas                                                                                                    | Resultados      | Buscas Anter      | riores Me         | us Docs. | Histórico        | Vocabulário     | Ajuda |  |  |  |
|                                                                                                    |                 |                   |                   |          |                  |                 |       |  |  |  |
|                                                                                                    |                 |                   |                   |          |                  |                 |       |  |  |  |
| Pedido de Reserva - Ednéia Silva Santos Rocha                                                                                  |                 |                   |                   |          |                  |                 |       |  |  |  |
| Emprestado até: 25/02/13 23:59<br>Item está em acervo aberto<br>Status do item: Circula (10) Localização: 3403.6 A886 9482/11, |                 |                   |                   |          |                  |                 |       |  |  |  |
| Local de er                                                                                                    | ntrega/retirada | Fac Direito de    | Ribeirão Preto    | • •      |                  |                 |       |  |  |  |
| Período de                                                                                                    | interesse:      | De 20130215       | <b>Até</b> 201304 | 15 (For  | mato da data: aa | aammdd)         |       |  |  |  |
| ОК                                                                                                    | Limpar          |                   |                   |          |                  |                 |       |  |  |  |

|                                                                                                    | DEDA       | LUS Banco d       | ráficos da USP | SibiNet      |                 |       |  |  |  |  |
|----------------------------------------------------------------------------------------------------|------------|-------------------|----------------|--------------|-----------------|-------|--|--|--|--|
|                                                                                                    | Usuário    | Preferências      | Catálogos      | Fale Conosco | Encerrar Sessão |       |  |  |  |  |
| Buscas                                                                                                    | Resultados | Buscas Anteriores | Meus Docs.     | Histórico    | Vocabulário     | Ajuda |  |  |  |  |
| Detalhes do Pedido de Reserva - Ednéia Silva Santos Rocha<br>Reserva feita com sucesso! Quando disponível, retire o item em Fac Direito de Ribeirão Preto. |            |                   |                |              |                 |       |  |  |  |  |
| Período de interesse: de 15/02/13 até 15/04/13                                                                                                    |            |                   |                |              |                 |       |  |  |  |  |
| OK                                                                                                    | Imprimir   |                   |                |              |                 |       |  |  |  |  |

Em caso de dúvidas, contate a biblioteca: <u>atendimentofdrp@usp.br</u>

(16) 3602-4960